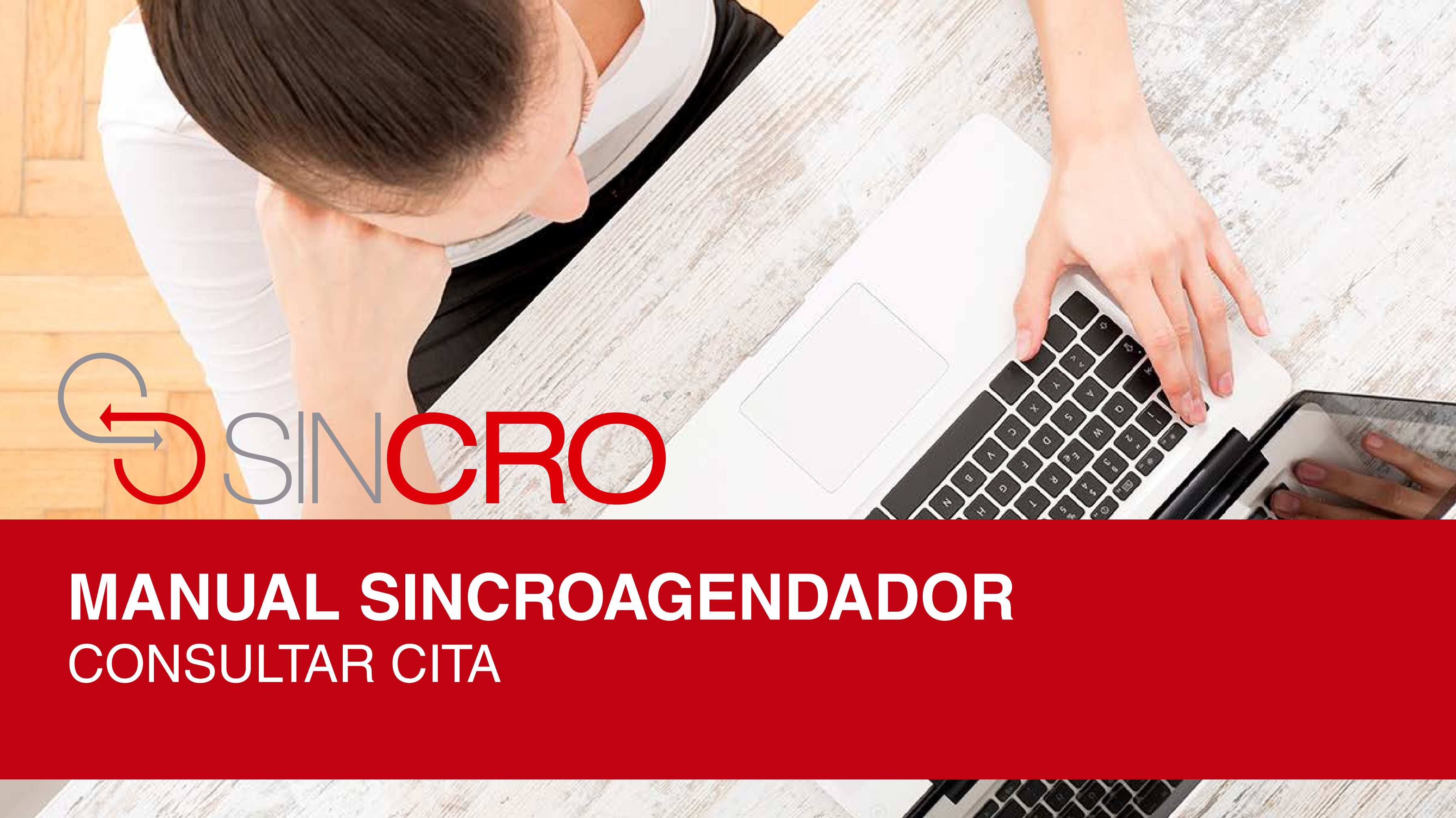

#### Por medio de esta opción usted podrá "Consultar Cita" en Sincroagendador.

A continuación le indicamos la forma de realizarlo:

![](_page_1_Picture_2.jpeg)

## SIN**CRO** • Agendador

![](_page_2_Figure_1.jpeg)

SINCRO • Agendador

![](_page_3_Figure_1.jpeg)

### Consultar Cita

![](_page_3_Figure_3.jpeg)

Tenga en cuenta los tipos de documentos y diligencie los campos, número de documento

# SIN**CRO** • Agendador

![](_page_4_Picture_1.jpeg)

Mensaje de confirmación del envío de la información al correo electrónico. SINCRO - Consulta de cita agendada Recibidos x

Estimado/a Señor/a Laura Lopez .

Su cita esta asignada en el centro Pruebas Laura

Fecha cita: 10/07/2018 3:00:00 p.m. Dirección Centro: Calle 100 en la Ciudad/Municipio Tunja Teléfono Centro: 21231564

Horario de atención:

Lunes 8:00 a.m. a 12:00 p.m. - 2:00 p.m. a 9:00 p.m. Martes 8:00 a.m. a 12:00 p.m. - 2:00 p.m. a 9:00 p.m. Miercoles 8:00 a.m. a 12:00 p.m. - 2:00 p.m. a 9:00 p.m. Jueves 8:00 a.m. a 12:00 p.m. - 2:00 p.m. a 9:00 p.m. Viernes 8:00 a.m. a 12:00 p.m. - 2:00 p.m. a 9:00 p.m. Sabado 8:00 a.m. a 12:00 p.m. - 2:00 p.m. a 11:00 p.m. Domingo 8:00 a.m. a 12:00 p.m. - 2:00 p.m. a 9:00 p.m.

Saludos. SINCRO Este E-mail se generó de forma automatica, por favor no lo responda.

![](_page_5_Picture_7.jpeg)

Se envía un correo electrónico con los datos de la cita con la siguiente información.